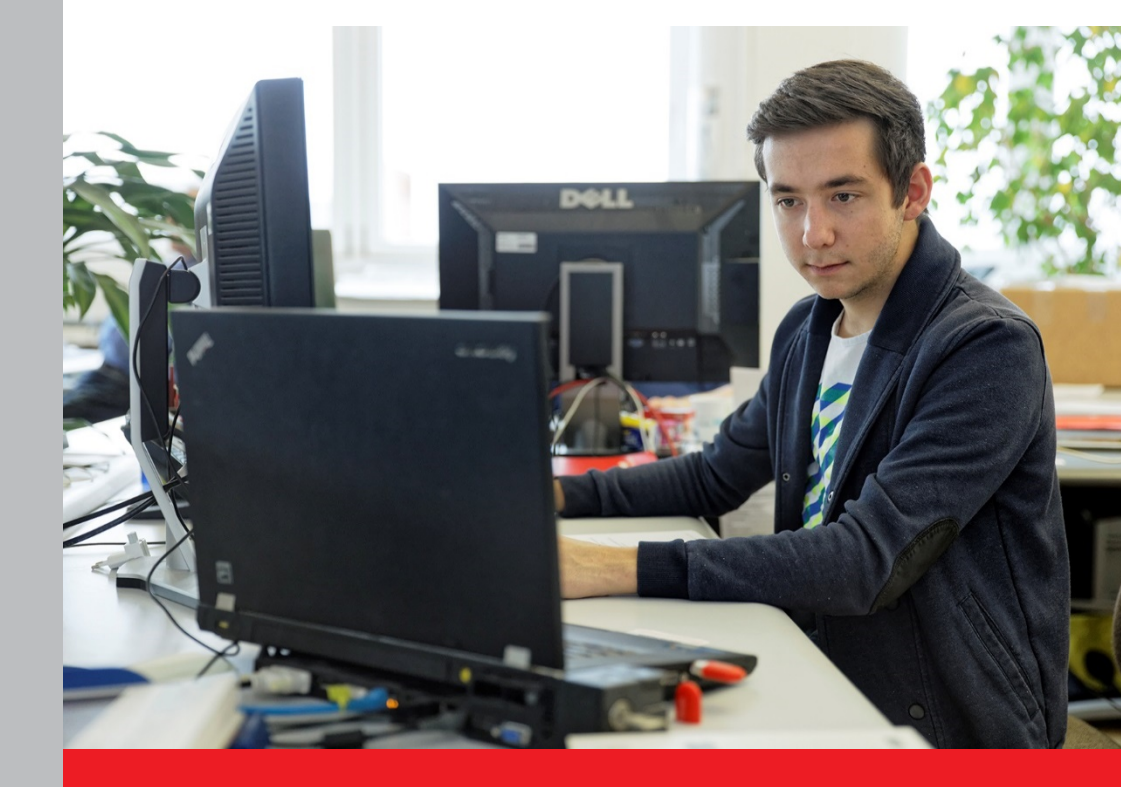

# PER OPERATORI DEI CORSI E PARTECIPANTI

# Guida alla registrazione e al login

Portale online «Corsi di preparazione agli esami federali»

15 maggio 2019

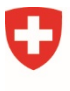

Schweizerische Eidgenossenschaft Confédération suisse Confederazione Svizzera Confederaziun svizra

Eidgenössisches Departement für Wirtschaft, Bildung und Forschung WBF Staatssekretariat für Bildung, Forschung und Innovation SBFI

### Scopo della guida

A partire da gennaio 2018 i partecipanti ai corsi di preparazione agli esami federali riceveranno un sostegno finanziario. Il 15 settembre 2017 il Consiglio federale ha infatti approvato il nuovo modello di finanziamento orientato alla persona.

Il nuovo finanziamento è gestito attraverso il portale online «Corsi di preparazione agli esami federali», dove a partire da gennaio 2018 i partecipanti a uno o più corsi di preparazione agli esami federali possono richiedere i contributi federali a copertura dei costi sostenuti. Il portale servirà anche agli operatori per registrare i loro corsi (lista d'iscrizione) e gestire le loro offerte.

Per accedere al portale online gli operatori dei corsi e i partecipanti devono dapprima registrarsi, dopodiché possono accedervi in ogni momento effettuando il login.

La presente guida descrive la procedura di registrazione e di login.

#### Informazione per gli operatori dei corsi (non concerne i partecipanti)

La registrazione deve essere effettuata da una persona autorizzata ad agire, cioè con facoltà di eseguire tutti gli atti giuridici ordinariamente compresi nell'esercizio di un determinato stabilimento o nella gestione dei relativi affari.

Questa persona firma, a nome dell'operatore del corso, una dichiarazione d'impegno (scaricabile dal portale online) ed è il primo interlocutore della SEFRI in caso di problemi. Una volta firmata la dichiarazione, le informazioni fornite vengono verificate. Se tutte le premesse sono soddisfatte e se le indicazioni sono corrette e complete, l'operatore dei corsi viene attivato per il portale online. Da questo momento la persona autorizzata ad agire può aggiungere altre **persone di contatto** per la registrazione e la gestione dei corsi. Anche le persone di contatto possono eventualmente essere autorizzate ad agire.

Spetta all'operatore dei corsi designare la persona autorizzata ad agire. La SEFRI non prescrive nulla al riguardo. Vengono accettati anche indirizzi generali o impersonali (come p. es. <u>info@xxx.ch</u>).

### Come registrarsi sul portale

La registrazione sul portale online e il login vengono effettuati tramite la pagina «eIAM CH-Login». Segui tutte le fasi fino alla 15<sup>a</sup> ed ultima (tempo richiesto: 10-15 minuti).

Fase 1: Apri il link al portale online: <u>www.portale-contributi.ch</u>.

#### Scegli l'opzione «CH-LOGIN».

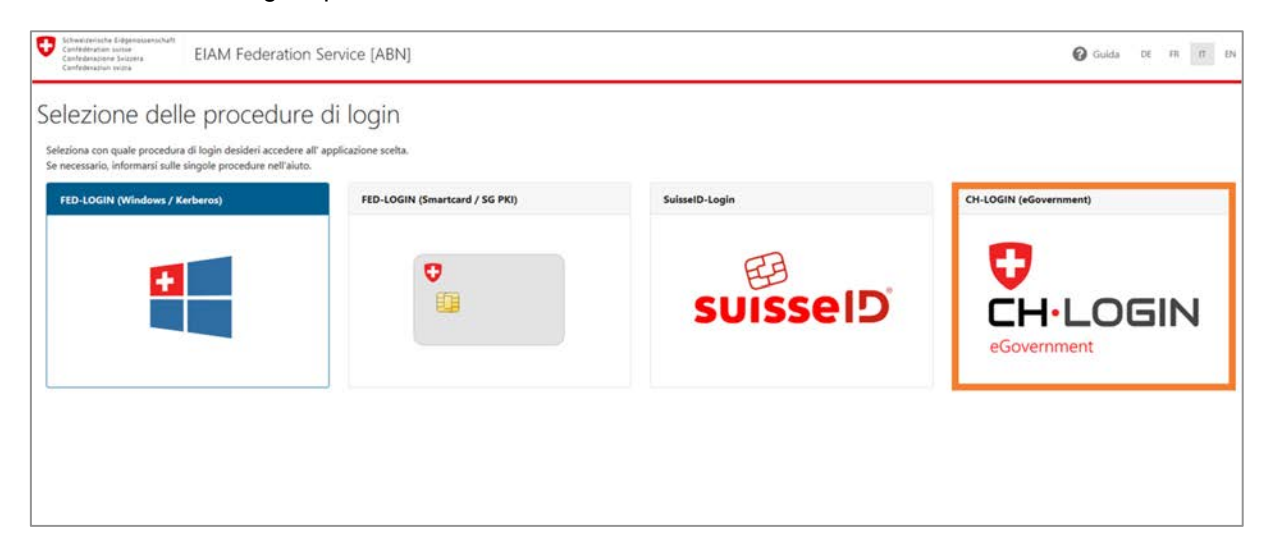

- Fase 2: Si apre la pagina dell'amministrazione utente eIAM. Lascia vuoti i campi e clicca su «Registra nuovo utente».
- **Importante:** La registrazione è necessaria soltanto se non possiedi già un conto CH-Login. Il CH-Login infatti non è collegato a un'applicazione in particolare ed è quindi utilizzabile per le applicazioni più svariate dell'Amministrazione federale.

| eGovernment Identity and Access Management (eIAM)                                                          | DE                                                                                                    |
|----------------------------------------------------------------------------------------------------|----------------------------------------------------------------------------------------------------|
| Accesso Indirizzo e-mail dell'account utente Password Hai dimenticato la password? Interruzione Continuare | Registra nuovo utente<br>Non disponete ancora di un conto utente dell'Amministrazione federale?<br>Quando registrare un account qui. Può essere utilizzato per accedere a<br>varie applicazioni specialistiche. |

Fase 3: Inserisci cognome (senza titolo accademico) e nome.

Inserisci un **indirizzo e-mail** valido. **Avviso importante per gli operatori dei corsi**: la registrazione deve essere effettuata da una persona autorizzata ad agire (v. infobox precedente a pag. 2).

Scegli una **password** che soddisfi i criteri previsti e confermala. **Ricordarti la password**!

Leggi e accetta le condizioni d'uso. Clicca su «Continuare».

| Schweigenücke Edigenissenschaft<br>Cerkebersinn Succes<br>Cerkebersinne Succes<br>Cerkebersinne Succes | ntity and Access Management (eIAM)                |
|----------------------------------------------------------------------------------------------------|---------------------------------------------------|
| Registra nuov                                                                                          | o utente                                          |
|                                                                                                    | Per favore completare i dettagli di registrazione |
| cognome                                                                                                |                                                   |
| nome dato                                                                                              |                                                   |
| indirizzo e-mail                                                                                       |                                                   |
|                                                                                                    | Industra evall è valido                           |
|                                                                                                    |                                                   |
| Kipetere F indirizzo e-mail                                                                            |                                                   |
|                                                                                                    | K Gil indirizzi e-mail sono identici              |
| Password                                                                                               |                                                   |
|                                                                                                    | X B o più caratteri                               |
|                                                                                                    | x Almeno 1 lettera maluscola                      |
|                                                                                                    | X Almeno I lettera minuscola                      |
|                                                                                                    | A Armenu 2 citre o Caracteri speciali             |
| Reinserire la password                                                                                 |                                                   |
|                                                                                                    | X La passuoni à stata riperuta convertamente      |
|                                                                                                    |                                                   |
|                                                                                                    | Mostra zermini oli utilizzo                       |
|                                                                                                    |                                                   |
|                                                                                                    | Internuzione Continuare                           |
| 100 - 50 - 50 - 50 - 50 - 50 - 50 - 50 -                                                               |                                                   |
| Supporta                                                                                               |                                                   |
| Avete bisogno del nostro aluto?                                                                        |                                                   |

All'indirizzo e-mail indicato viene inviato un codice di validazione di 6 caratteri.

| Antworten Allen antworten SWeiterleiten Ch<br>Mo. 06.05.2019 09:12 | at     |
|--------------------------------------------------------------------|--------|
| eiamnoreply-abn@bit.ad                                             | min.ch |
| Codice di validazione elAM                                         |        |
| An Schrieverhoff Hannah SBFI                                       |        |
| 147847                                                             |        |
| Con i migliori saluti.<br>Servizio eIAM                            |        |
|                                                                    |        |

#### Fase 4: Inserisci il codice di conferma ricevuto per e-mail e clicca su «Continuare».

| Schweizerliche Erdgenassekuch<br>Carfedelekann wärse<br>Carfederaunne Swiszers<br>Carfederaume smiszers | eGovernment Identity                         | and Access Management (eIAM)                                                                                                    |              |              |            |
|----------------------------------------------------------------------------------------------------|----------------------------------------------|----------------------------------------------------------------------------------------------------|--------------|--------------|------------|
|                                                                                                    | Inserisci il codice                          | di registrazione                                                                                                    |              |              |            |
|                                                                                                    | i Il codice è stato inviato al vostro        | indirizzo e-mail.                                                                                                    |              |              |            |
|                                                                                                    |                                              | Le abbiamo invisto un'e-mail con un codice di registrazione.<br>Inserisci questo codice qui sotto e clicca su "Continuare".<br>hannah.schrieverhoff-t7@sbfi.admin.ch |              |              |            |
|                                                                                                    | Codice di registrazione                      | 147847                                                                                                    |              |              |            |
|                                                                                                    |                                              |                                                                                                    | Nuovo codice | Interruzione | Continuare |
|                                                                                                    | Supporta:<br>Avete bisogno del nostro aiuto? |                                                                                                    |              |              |            |

Fase 5:Ora il conto utente è creato. Le informazioni relative alla registrazione vengono quindi<br/>inviate all'indirizzo e-mail indicato in precedenza. A questo punto la registrazione<br/>non è ancora terminata. Clicca su «Continuare».

| Schweipersche Eutgerissperachaft<br>Confederation nuise<br>Confederation suise<br>Confederation suises<br>Confederation suises | eGovernment Identity and Access Management (eIAM)                                                                                                    |
|----------------------------------------------------------------------------------------------------|----------------------------------------------------------------------------------------------------|
| C                                                                                                    | onto utente creato                                                                                                    |
|                                                                                                    | Attenzione!<br>A seconda del livello di sicurezza dell'applicazione, dopo aver cliccato su Continuare devi registrare delle domande di sicurezza e un secondo fattore di autenticazione. |
| -                                                                                                    | Continuare                                                                                                    |
| Sup                                                                                                    | eene<br>ere bisogno del noszro aluto?                                                                                                    |
|                                                                                                    |                                                                                                    |

Fase 6: Definisci le domande di sicurezza e le risposte per permetterti di modificare da solo, in seguito, la tua e-mail e/o il numero di telefono. Clicca su «Continuare». Riceverai una conferma via e-mail.

| Schweizerische Eidgenossenschaft<br>Cenfederation suisse<br>Cenfederazione Svizzera<br>Cenfederaziun svizza                                                         |
|----------------------------------------------------------------------------------------------------|
| Registrare domande di sicurezza                                                                                                    |
| i La registrazione delle domande di sicurezza è necessaria per<br>permetterti di modificare da solo, in seguito, la tua e-mail e/o il<br>vostro numero di telefono. |
| Selezionare e rispondere a tre domande di sicurezza, quindi fare clic su Continuare.<br>Domanda di sicurezza 1                                                      |
| Seleziona una domanda di sicurezza 🛛 🗸                                                                                                    |
|                                                                                                    |
| Domanda di sicurezza 2                                                                                                    |
| Seleziona una domanda di sicurezza 🗸 🗸                                                                                                    |
|                                                                                                    |
| Domanda di sicurezza 3                                                                                                    |
| Seleziona una domanda di sicurezza 🛛 🗸                                                                                                    |
|                                                                                                    |
| Annulla                                                                                                    |

Fase 7: Inserisci il tuo numero di telefono per ricevere un SMS con un codice di conferma. Se si tratta del telefono fisso, il messaggio SMS inviato verrà trasformato in una voce artificiale (Voicemail) e potrai dunque ascoltare il codice. Suggeriamo di indicare il numero fisso soltanto in casi eccezionali, cioè qualora non sia assolutamente possibile utilizzare il telefonino. Clicca su «Continuare».

| Schweizerische Eidgenossenschaft<br>Confédération suisse<br>Confederazione Svizzera<br>Confederaziun svizra                  | eIAM Portal                                                                                                    |
|----------------------------------------------------------------------------------------------------|----------------------------------------------------------------------------------------------------|
| Registrare il r                                                                                                    | numero di telefono per l'autenticazione a due fattori                                                                                                    |
| Inserisci il vostro numero di telefono (r<br>codice per confermare il vostro numer<br>l'SMS viene convertito in un messaggio | nobile o fisso) e clicca su Continuare. Riceverai un SMS con un<br>o di telefono. Se è stato specificato un numero di rete fissa,<br>vocale e letto ad alta voce durante la chiamata. |
| Numero di telefono                                                                                                    |                                                                                                    |
|                                                                                                    | Continuare                                                                                                    |
|                                                                                                    | Continuare                                                                                                    |

Fase 8: Inserisci il codice di conferma ricevuto tramite SMS e clicca su «Continuare». Riceverai una conferma via e-mail.

| Schweizerische Eidgenossenschaft<br>Confederation suisse<br>Confederation Svizzen<br>Confederazion Svizzen                                                                                                    |                                   |
|----------------------------------------------------------------------------------------------------|-----------------------------------|
| Registrare il numero di telefono p                                                                                                    | er l'autenticazione a due fattori |
| i È stato inviato un SMS con il codice di conferma al numero<br>0041766808318. Se è stato specificato un numero di rete fissa, l'SMS<br>viene convertito in un messaggio vocale e letto ad alta voce durante<br>la chiamata. |                                   |
| Codice di conferma da SMS                                                                                                    |                                   |
| Nessun SMS ricevuto? Invia un nuovo codice<br>Indietro Continuare                                                                                                    |                                   |

Fase 9: Leggi e accetta le condizioni d'uso. Clicca su «Continuare».

| Confederation noise<br>Confederation noise<br>Confederation sectors<br>Confederation tectors | eGovernment Identity a                                                     | nd Access Management (eIAM)                                                                           |            |
|----------------------------------------------------------------------------------------------|----------------------------------------------------------------------------|----------------------------------------------------------------------------------------------------|------------|
|                                                                                              | Richiesta accesso                                                          |                                                                                                    |            |
|                                                                                              | Si prega di compilare tutti i campi necessa<br>Poi clicca su "Continuare". | n. Per ulteriori informazioni, utilizzare il campo Commenti. Leggere e accettare le condizioni d'uso. |            |
|                                                                                              | Cognome                                                                    | Schrieverhoff                                                                                         |            |
|                                                                                              | Nome                                                                       | Hannah                                                                                                |            |
|                                                                                              | Organizzazione                                                             | bitte leer lassen                                                                                     |            |
|                                                                                              | Commento                                                                   |                                                                                                    |            |
|                                                                                              | ll numero della carta d'identità o del<br>passaporto                       | n/a                                                                                                   |            |
|                                                                                              |                                                                            | Mostra termini di utilizzo Accetto le condizioni di utilizzo.                                         |            |
|                                                                                              |                                                                            | Annulare                                                                                              | Continuare |
|                                                                                              | Supporto:                                                                  |                                                                                                    |            |
|                                                                                              | Avete bisogno del nostro aiuto?                                            |                                                                                                    |            |

# Fase 10:La richiesta d'accesso è stata inoltrata con successo. Cliccando su «Ritorno<br/>all'applicazione» è possibile effettuare il login al portale.

| Contention was<br>Contention was<br>Contention was<br>Contention was<br>Contention was<br>Contention was                                                                                                    |                           |
|----------------------------------------------------------------------------------------------------|---------------------------|
| Conclusione della richiesta di accesso                                                                                                    |                           |
| Ora si ha accesso all'applicazione desiderata.<br>Le nuove autorizzazioni di accesso sono attive solo se si accede nuovamente all'applicazione. Con "Torna all'applicazione" riavviate il processo di login. |                           |
| La richiesta di accesso per l'applicazione "Berufsbildung Competence Center (Berufsbildung CC)" è stata inoltrata con successo.                                                                              |                           |
|                                                                                                    | Ritorno all'applicazione. |
| Supports                                                                                                    |                           |
| Avete bisogno del nostro aiuto?                                                                                                    |                           |
|                                                                                                    |                           |

#### Fase 11: È stato effettuato automaticamente un logout. Clicca su «Erneut einloggen».

| 0 | Schweizerische Eidgenossenschaft<br>Confédération svisse<br>Confedérazione Svitzera<br>Confedérazion svitza | eGovernment Identity and Access Management (eIAM) |  |
|---|----------------------------------------------------------------------------------------------------|---------------------------------------------------|--|
|   | Aus                                                                                                    | geloggt                                           |  |
|   | 🗸 S                                                                                                    | ie wurden erfolgreich abgemeldet.                 |  |
|   |                                                                                                    | Erneut einloggen                                  |  |
|   | Kontaktstelle<br>Service-De                                                                                 | esk BIT                                           |  |
|   | Telefon: +                                                                                                  | 41 58 465 88 88 <sub>4</sub> 0                    |  |

#### Fase 12: Clicca su «CH-LOGIN».

| Contrationation Endogrammaters/Auft<br>Contrationationation<br>Contrationation Modern<br>Contrationation Modern<br>Contrationation Modern           | n Service [ABN]                              |                | Guida DE FR IT EN       |
|----------------------------------------------------------------------------------------------------|----------------------------------------------|----------------|-------------------------|
| Selezione delle procedur<br>Seleziona con quate procedura di login desideri accedere<br>Se necessario, informarsi sulle singole procedure nell'aiut | e di login<br>all'applicazione scelta.<br>0. |                |                         |
| FED-LOGIN (Windows / Kerberos)                                                                                                    | FED-LOGIN (Smartcard / SG PKI)               | SuisselD-Login | CH-LOGIN (eGovernment)  |
|                                                                                                    |                                              | suisselD       | CH-LOGIN<br>eGovernment |

#### Fase 13: Inserisci l'indirizzo e-mail e la password. Clicca su «Continuare».

| Accesso                               | Registra nuovo utente                                                                                                    |
|---------------------------------------|----------------------------------------------------------------------------------------------------|
| Indirizzo e-mail dell' account utente | Non disponete ancora di un conto utente dell' Amministrazione feder<br>Cluando resistrare un account nui. Può essere utilizzato ner accedere |
| Password                              | varie applicazioni specialistiche.                                                                                                    |
|                                       | Registra nuov                                                                                                    |
| Hai dimenticato la password?          |                                                                                                    |
| Interruzione Continuare               |                                                                                                    |

#### Fase 14: Inserisci il codice ricevuto per SMS e clicca su «Continuare».

| Schweizenische Lidgenossenschaft<br>Confederation suisse<br>Confederation Svizzera<br>Confederation svizzera | eGovernment Identity and Access Management (eIAM)                                                                   |
|----------------------------------------------------------------------------------------------------|----------------------------------------------------------------------------------------------------|
| Inse                                                                                                    | ire il codice di conferma (mTAN)                                                                                    |
| 1.                                                                                                    | bblamo inviato un SMS con un codice di conferma (mTAN).<br>erisci questo codice qui sotto e clicca su "Continuare". |
| Codice                                                                                                    | Inserisci il codice di conferma ricevuto (mTAN)                                                                     |
|                                                                                                    | Nuovo codice         Cambiare numero di telefono         Interruzione         Continuare                            |
| Supporto:                                                                                                    |                                                                                                    |
| Avete bi                                                                                                    | io del nostro aluto?                                                                                                |
|                                                                                                    |                                                                                                    |

#### Fase 15: Benvenuto sul portale online.

I **partecipanti ai corsi di preparazione** agli esami federali possono ora richiedere i contributi federali a copertura dei costi che hanno sostenuto («Registrarsi come richiedente»).

Gli **operatori** possono invece inserire i loro corsi di preparazione nella lista d'iscrizione e gestire le loro offerte (**«Registrarsi come operatore dei corsi di preparazione»**).

Le **persone di contatto** aggiunte dagli operatori vengono indirizzate direttamente a una pagina nella quale possono inserire i propri dati, dopodiché la registrazione viene verificata. Le persone di contatto ricevono una notifica via e-mail non appena sono state abilitate.

Per terminare la sessione clicca su «Logout».

Per accedere nuovamente al portale online, vai su <u>www.portale-contributi.ch</u> (v. prossima pagina).

| Il Consiglio federale     DEFR                                                                              | SEFRI     Home page Mappa del sito Account utente Logout DE FR                                                                                                    | п     |
|----------------------------------------------------------------------------------------------------|----------------------------------------------------------------------------------------------------|-------|
| Schweizerische Eidgenossenschaft<br>Confederation suisse<br>Confederazione Svizzera<br>Confederaziun svizra | Segreteria di Stato per la formazione, la ricerca e l'innovazione SEFRI                                                                                                    |       |
| Portale online «Corsi di preparazione agli e                                                                | mi federali»                                                                                                    |       |
| Portale online «Corsi di<br>preparazione agli esami federali»                                               | Portale online «Corsi di preparazione agli esami                                                                                                    |       |
| Lista d'iscrizione pubblica 🖓                                                                               | Tederall»                                                                                                    |       |
|                                                                                                    | Benvenuto sul portale online.                                                                                                    |       |
|                                                                                                    | Nel portale online i <b>partecipanti ai corsi di preparazione</b> possono presentare domanda di contributi federali ai<br>costi sostenuti.<br>Registrarsi come richiedente |       |
|                                                                                                    | Gli <b>operatori dei corsi</b> possono registrare i propri corsi di preparazione e gestire la propria offerta tramite il porta<br>online.                                  | le    |
|                                                                                                    | Registrarsi come operatore dei corsi di preparazione                                                                                                    |       |
| Versione 1.4.1 (09.11.2017 15:29)                                                                           | <ul> <li>Torna a inizio pi</li> </ul>                                                                                                    | igina |
| Segreteria di Stato per la formazione, la                                                                   | cerca e l'innovazione SEFRI Basi legali Assiste                                                                                                    | nza   |

## Login al portale online

Fase 1:Apri il link al portale online: <a href="www.portale-contributi.ch">www.portale-contributi.ch</a>.

#### Scegli l'opzione «CH-LOGIN».

| Cantedration Solares<br>Cantedration Solares<br>Cantedration Solares<br>Cantedration Solares<br>Cantedration Solares                                      | Service [ABN]                       |                | Guida DE FR IT EN       |
|----------------------------------------------------------------------------------------------------|-------------------------------------|----------------|-------------------------|
| Selezione delle procedure<br>Seleziona con quale procedura di login desideri accedere al<br>Se necessario, informarsi sulle singole procedure nell'aluto. | di login<br>1º applicazione scetta. |                |                         |
| FED-LOGIN (Windows / Kerberos)                                                                                                    | FED-LOGIN (Smartcard / SG PKI)      | SuisselD-Login | CH-LOGIN (eGovernment)  |
| +                                                                                                    |                                     | suisselD       | CH-LOGIN<br>eGovernment |
|                                                                                                    |                                     |                |                         |

#### Fase 2: Inserisci l'indirizzo e-mail e la password. Clicca su «Continuare».

| Conference to Greensenschaft<br>Conference Scienze<br>Conference Scienze<br>Conference Scienze<br>Conference Scienze |                                                                                                    |
|----------------------------------------------------------------------------------------------------|----------------------------------------------------------------------------------------------------|
| Accesso                                                                                                    | Registra nuovo utente                                                                                                    |
| Indirizzo e-mail dell'account utente                                                                                 | Non disponete ancora di un conto utente dell' Amministrazione federale?<br>Quando registrare un account qui. Può essere utilizzato per accedere a<br>varie applicazioni specialistiche. |
|                                                                                                    | Registra nuovo utente                                                                                                    |
| Hai dimenticato la password?                                                                                         |                                                                                                    |
|                                                                                                    |                                                                                                    |
|                                                                                                    |                                                                                                    |

#### Fase 3: Inserisci il codice ricevuto per SMS e clicca su «Continuare»

| Schweizerische Eidgenossenschaft<br>Confédération suisse<br>Confederazione Svizzera<br>Confederazion svizze | eGovernment Identity and Access Management (eIAM)                                                                         |
|----------------------------------------------------------------------------------------------------|----------------------------------------------------------------------------------------------------|
| Inse                                                                                                    | rire il codice di conferma (mTAN)                                                                                         |
| i j                                                                                                    | fi abbiamo inviato un SMS con un codice di conferma (mTAN).<br>nserisci questo codice qui sotto e clicca su "Continuare". |
| Codice                                                                                                    | Inserisci il codice di conferma ricevuto (mTAN)                                                                           |
|                                                                                                    | Nuovo codice         Cambiare numero di telefono         Interruzione         Continuare                                  |
| Supporto:                                                                                                   | the setter state?                                                                                                    |
| Avete bis                                                                                                   | išuo dei uozrio anros.                                                                                                    |

## Fase 4: Benvenuto sul portale online. Puoi continuare a svolgere le tue attività. Per terminare la sessione clicca su «Logout».

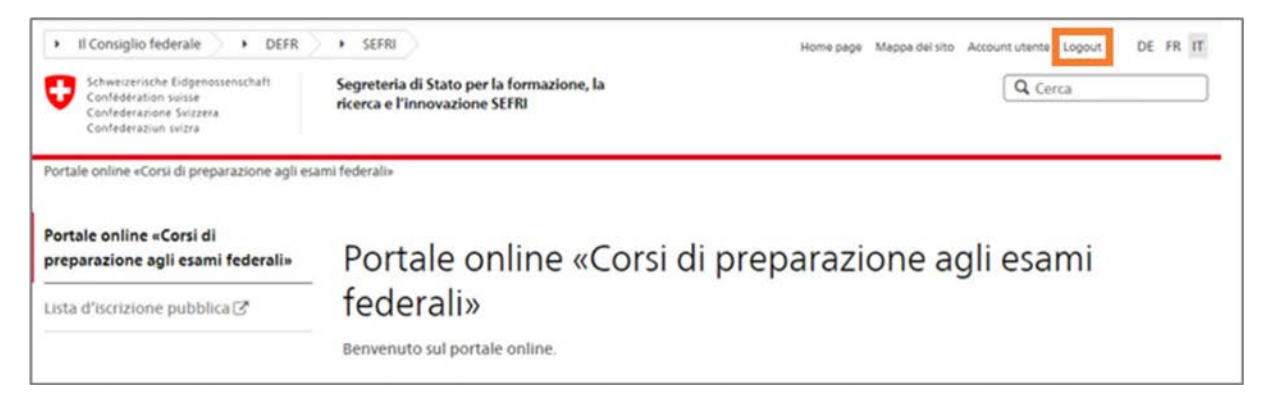

Registrazione e login al portale online

#### Impressum

| Editore:   | Segreteria di Stato per la formazione, la ricerca e l'innovazione SEFRI |
|------------|-------------------------------------------------------------------------|
|            | Einsteinstrasse 2, 3003 Berna                                           |
| Redazione: | Unità Formazione professionale superiore SEFRI                          |
|            |                                                                         |

Data: 15 maggio 2019

#### Contatto

Segreteria di Stato per la formazione, la ricerca e l'innovazione SEFRI Formazione professionale superiore Einsteinstrasse 2 3003 Berna info.hbb@sbfi.admin.ch www.sbfi.admin.ch/contributi